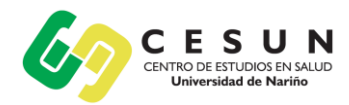

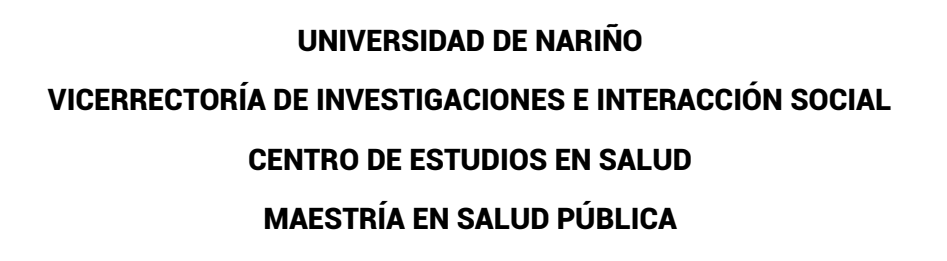

Universidad de Nariño

### **INSTRUCTIVO DE INSCRIPCIÓN**

Proceso de generación de recibo de inscripción:

- 1. Ingrese en el siguiente enlace y de clic en la opción de CONTINUAR <u>http://ci.udenar.edu.co/pines\_vipri/</u>
- 2. Diligencie sus datos y seleccione el programa de MAESTRÍA EN SALUD PÚBLICA Prom VI y de clic en GUARDAR Y GENERAR EL RECIBO.

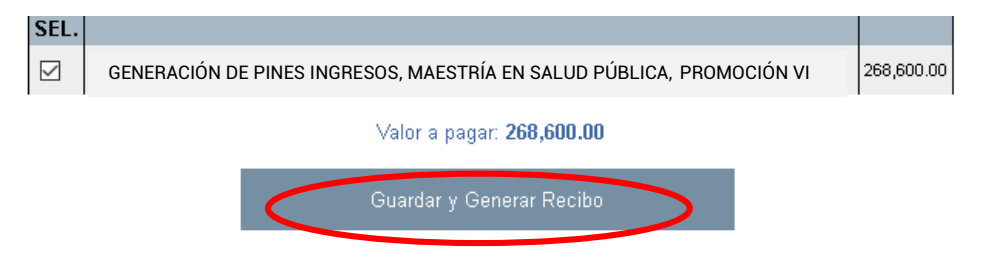

3. De manera posterior se podrá visualizar la siguiente ventana con los datos personales, el número de PIN, el número de recibo, el valor a pagar y dos botones "IMPRIMIR RECIBO" y "PAGAR EN LINEA"

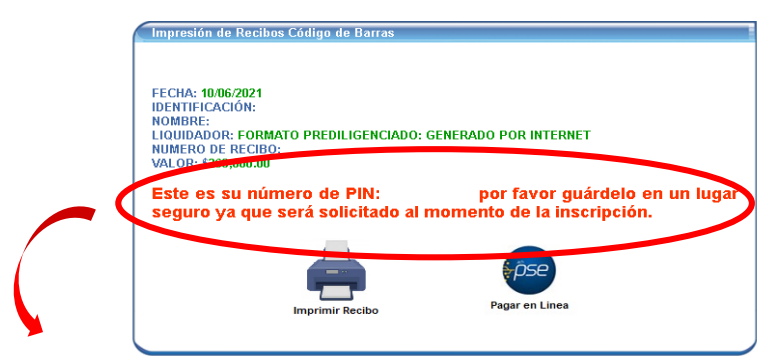

# **IMPORTANTE:**

Antes de hacer efectivo el pago por favor tener en cuenta: Sí el pago se va a realizar por **PSE**, verificar que el número de PIN que va a cancelar corresponda al número de PIN generado en el recibo, si el pago se va a realizar en una sucursal bancaria física se debe imprimir el recibo en **impresora láser**.

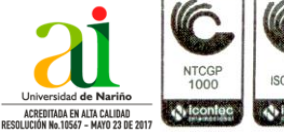

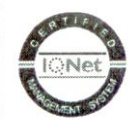

10567 - MAYO 23 DE 2017 GP-CER112092 NTC-ISO 9001:200

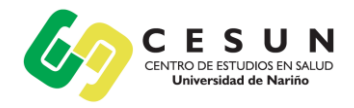

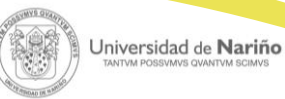

**4.** Luego de cancelado debe esperar 72 horas hábiles para proceder a diligenciar el formulario de inscripción y así legalizar su matrícula.

Nota: Se solicita comedidamente seguir cada paso para evitar inconvenientes. En lo relacionado a los pagos por PSE se debe tener en cuenta las instrucciones de pago estipuladas por la Universidad, en caso de realizar transferencias por canales no autorizados o cometer errores en el proceso la institución no se hará responsable por ello.

### **INSTRUCTIVO PARA FORMULARIO DE INSCRIPCIÓN**

Después de las 72 horas hábiles de haber realizado el pago el PIN en la parte superior del recibo se habilitará y de esta manera podrá acceder al sistema SAPIENS de postgrados para diligenciar el formulario. Siga los siguientes pasos:

- 1. Ingresar al sistema SAPIENS en el link: http://sapiens.udenar.edu.co:4003/postgrado
- 2. Digite su número de PIN y su documento de identificación y de clic en el botón continuar:

|                                               |                     |                                       | No.935382  |  |  |
|-----------------------------------------------|---------------------|---------------------------------------|------------|--|--|
| 6.5                                           | UNIVERSIDAD DE NAR  | ÑO BANCO                              |            |  |  |
|                                               | NIT: 8001189541     | COLPATRIA                             |            |  |  |
| (Sel Ball                                     | CUDIGU DE BARRAS    | BANCO DE OCCIDENTE                    |            |  |  |
| FECHA DE IMPRESIÓN :                          |                     | BANCOLOMBIA                           |            |  |  |
| IDEN TIFICACIÓN:                              |                     | BANCO AGRARIO DE COLOMBIA             |            |  |  |
| NOMBRE:                                       |                     | BANCO DE BOGOTA                       |            |  |  |
| No DE PIN:935382725                           |                     |                                       |            |  |  |
| Codigo Alumno: 220285070                      |                     |                                       |            |  |  |
| TOTAL A PA GA R: 259,500.00                   |                     |                                       |            |  |  |
| PAGAR HASTA: miércoles, 10 de febrero de 2021 |                     |                                       |            |  |  |
| CÓDIGO                                        | CONCEPTO            | CENTRO COSTO                          | VALOR      |  |  |
| 290301004                                     | DEPOSITOS RECIBIDOS | · · · · · · · · · · · · · · · · · · · | 259,500.00 |  |  |
| TOTAL:                                        |                     |                                       | 259,500.00 |  |  |

**3.** Diligencie cada uno de los ítems del aplicativo y **verifique que la información haya sido diligenciada al 100%:** 

| Datos Personates  | Estudios<br>Universitarios | Información<br>Laboral |
|-------------------|----------------------------|------------------------|
| Adjuntar Seportes | General Reporte            | Sair                   |
|                   | 100% Completado            |                        |

4. Genere el reporte dando clic al botón GENERAR REPORTE. Se recomienda verificar cada dato en el documento descargado para evitar incompatibilidades en la información suministrada.

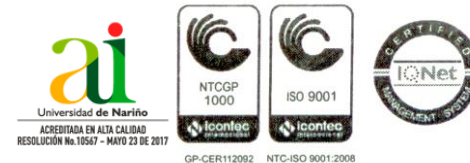

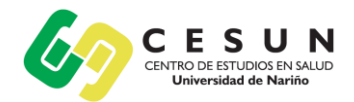

#### INSTRUCTIVO PARA FINALIZAR EL PROCESO DE INSCRIPCIÓN

Después de haber diligenciado el formulario de inscripción se debe enviar la siguiente documentación al correo <u>cesun@udenar.edu.co</u> con copia a <u>maestriasaludpublica@udenar.edu.co</u>:

- 1. Formulario de inscripción debidamente diligenciado.
- 2. Copia del documento de identidad ampliada al 150%.
- 3. Copia del título profesional o acta de grado.
- 4. Certificado de afiliación a salud.
- 5. Comprobante del pago del recibo de inscripción.
- 6. Fotografía la cual debe tener las siguientes características:
  - Tamaño: 3 x 4
  - Full Color
  - Fondo Blanco
  - Resolución: mayor o igual a 600ppp (puntos por pulgada)
  - Formato: JPEG, JPG, PNG

#### Los anteriores archivos deben enviarse con la siguiente disposición:

1. Numeral 1

**Un solo archivo PDF** titulado "INSCRIPCIÓN - NOMBRES Y APELLIDOS" Ej.: INSCRIPCIÓN – FERNANDO MAURICIO BURGOS ERAZO

- Numerales 2 al 5
  Un solo archivo PDF titulado "SOPORTES NOMBRES Y APELLIDOS" Ej.: SOPORTES FERNANDO MAURICIO BURGOS ERAZO
  <u>Nota:</u> No se recibirá archivos en formato diferente a PDF.
- Numeral 6
  Un solo archivo JPEG, JPG o PNG titulado "FOTO NOMBRES Y APELLIDOS" Ej.: FOTO FERNANDO MAURICIO BURGOS ERAZO

## INSTRUCTIVO PAGO CURSO DE NIVELACIÓN:

Para generar el recibo del curso es necesario haber completado todos los pasos anteriores y de manera posterior solicitar información sobre este proceso a los contactos en el CESUN.

Estaremos atentos a sus dudas e inquietudes en los correos <u>cesun@udenar.edu.co</u> - <u>maestriasaludpublica@udenar.edu.co</u> y en el teléfono 321 681 8104.

Para nosotros será un gusto contar con Ustedes, los esperamos.

Cordialmente;

## CENTRO DE ESTUDIOS EN SALUD

Universidad de Nariño Sede Torobajo, Bloque Tecnológico, Piso 2 E-mail cesun@udenar.edu.co San Juan de Pasto - Colombia

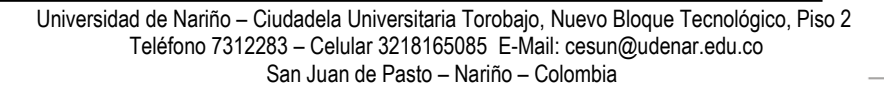

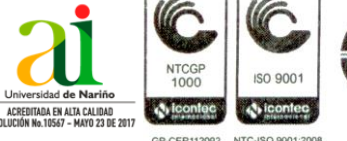